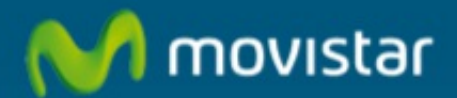

## Configurar Microsoft® Outlook® 2007 con servidor IMAP

## Configurar Microsoft® Outlook® 2007 con servidor IMAP

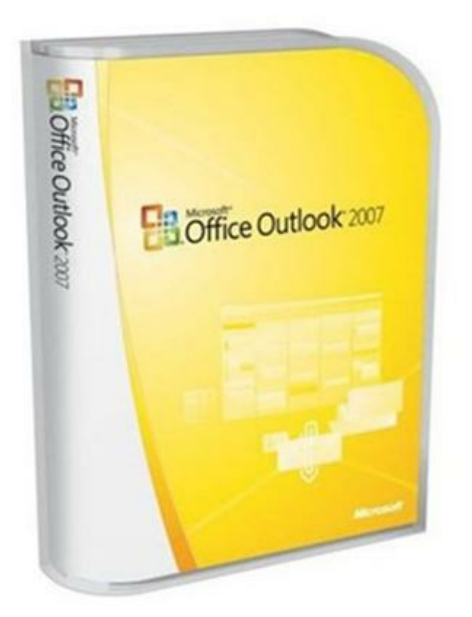

En este manual de ayuda veremos cómo configurar el Outlook $\ensuremath{\textcircled{B}}$  2007 con servidor IMAP.

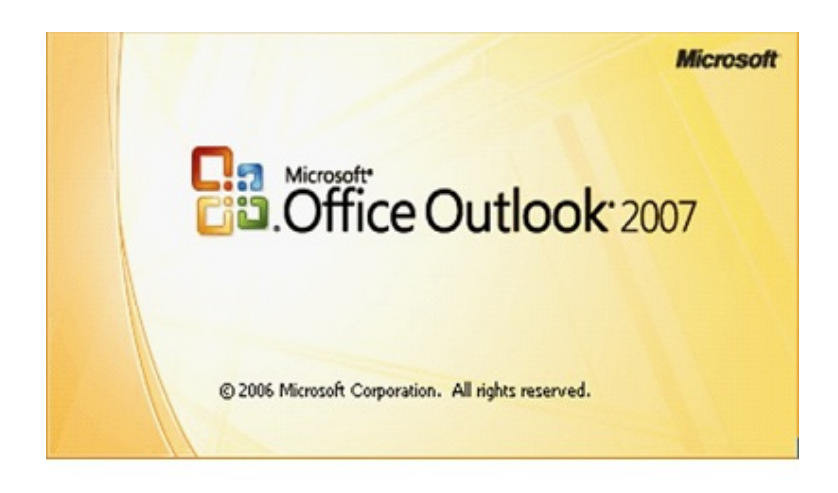

Los servidores IMAP permiten realizar determinadas funciones de correo electrónico en un servidor remoto en vez de en un equipo local. Con IMAP se pueden crear y eliminar buzones de correo, así como cambiarles el nombre, recibir mensajes nuevos, eliminar mensajes, y realizar funciones de búsqueda en el correo.

Abrimos nuestro gestor de correo Outlook 2007. Seleccionamos "Herramientas" (1) y hacemos clic en "Configuración de la cuenta" (2).

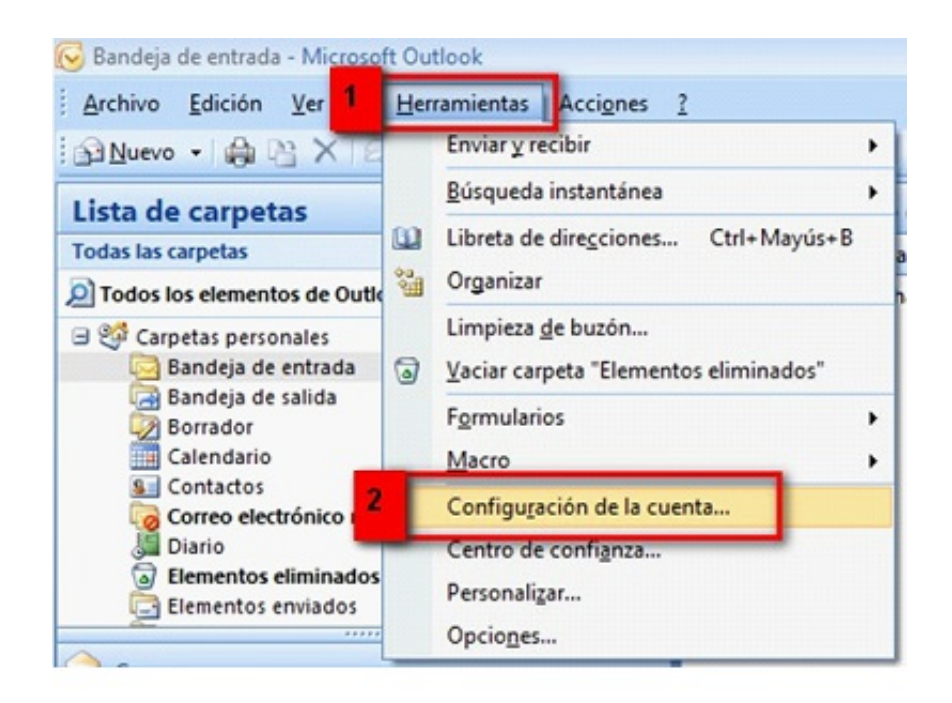

En la pestaña "Correo electrónico" hacemos clic en "Nuevo".

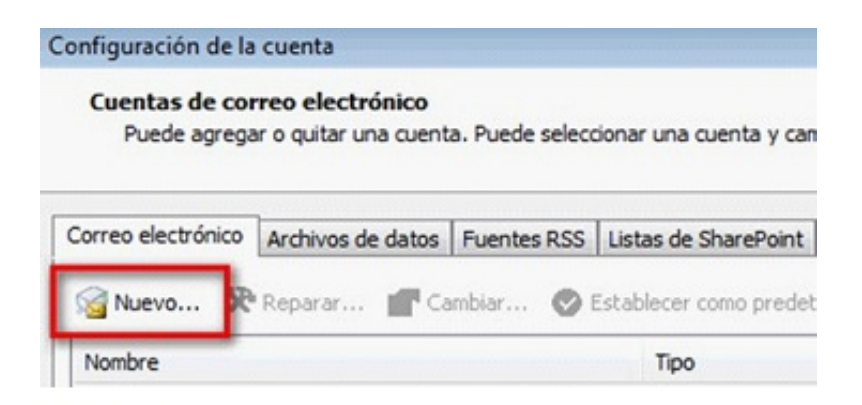

Seleccionamos "Configurar manualmente las opciones del servidor" (1). Pulsamos "Siguiente" (2).

| Agregar una nueva cuenta de correo e | lectrónico                                       |                                  | -23-     |
|--------------------------------------|--------------------------------------------------|----------------------------------|----------|
| Configuración automática de la c     | uenta                                            |                                  | ×        |
| Su nombre:                           | Elempio: Yolanda Sánchez                         |                                  |          |
| Dirección de correo electrónico: [   | Eiemplo: yolanda@contoso.com                     |                                  |          |
| Contraseña:<br>Repita la contraseña: |                                                  |                                  |          |
|                                      | Escriba la contraseña proporcionada por su       | proveedor de servicios Internet. |          |
|                                      |                                                  |                                  |          |
| 1                                    |                                                  |                                  |          |
| Configurar manualmente las opcione   | s del servidor o tipos de servidores adicionales |                                  |          |
|                                      |                                                  | < Atrás Siguiente >              | Cancelar |

Marcamos "Correo electrónico de Internet" (1). Pulsamos "Siguiente" (2).

| <ul> <li>Correo electrónico de Internet<br/>Conectar con su servidor POP, IMAP o HTTP par</li> </ul>                     | a enviar y recibir mensajes de correo electrónico.        |
|----------------------------------------------------------------------------------------------------|-----------------------------------------------------------|
| <ul> <li>Microsoft Exchange</li> <li>Conectar con Microsoft Exchange para tener ac<br/>de voz.</li> <li>Otros</li> </ul> | eso a su correo electrónico, calendario, contactos, faxes |
| Conectar con un servidor del tipo mostrado a co<br>Fax Mail Transport<br>Servicio móvil de Outlook (Mensaiería de texto) | tinuación.                                                |
|                                                                                                    |                                                           |
|                                                                                                    |                                                           |
|                                                                                                    |                                                           |

Datos necesarios para configurar el protocolo IMAP en el Outlook 2007:

- Nuestra dirección de correo electrónico: (Ejemplo: asistente@movistar.es).

Si nuestras cuentas de correo tienen un dominio distinto a movistar.es tenemos que cambiar el dominio movistar.es por telefonica.net,

infonegocio.com o por el dominio gestionado por Movistar. Ejemplo: midominio.com

- Tipo de cuenta: IMAP
- Servidor de Correo entrante: imap.movistar.es
- Servidor de Correo saliente: mailhost.movistar.es
- Nombre de usuario: nombre\_de\_tu\_cuenta\$movistar.es
   Ejemplo: asistente\$movistar.es (con el símbolo del dólar)
- Contraseña: contraseña (Marcar "Recordar").

Si hay que añadir cuentas de Terra:

- Servidores de salida de correo (SMTP): mailhost.terra.es
- Servidores de entrada de correo: imap4.terra.es
- Configuración usuario: ID: usuario@terra.es

Contraseña: contraseña

| Información del servidor Probar configuración de la     |        |
|---------------------------------------------------------|--------|
|                                                         | cuenta |
| Servidor de correo entrante:                            |        |
| Servidor de correo saliente (SMTP): maihost.movistar.es |        |
| Información de inicio de sesión                         |        |
| Vombre de usuario: asistente\$movistar.es               |        |
| Contraseña:                                             |        |
| Recordar contraseña                                     |        |

Rellenamos los campos como con nuestro datos:

1. Información sobre el usuario.

2. Información del servidor.

Selecciona IMAP en "Tipo de cuenta". Servidor de correo entrante: imap.movistar.es Servidor de correo saliente: mailhost.movistar.es

3. Información de inicio de sesión.

Recordemos que el nombre de usuario es la cuenta de correo reemplazando el símbolo @ por el símbolo \$ (Dólar)

Pulsamos "Más configuraciones" (4). Se abrirá la pantalla siguiente.

Seleccionamos la pestaña "Servidor de salida" (1) y marcamos "Mi servidor de salida (SMTP) requiere autenticación" (2) y pulsamos "Aceptar" (3).

| Iniciar sesión utilizan<br>Nombre de usuario: | do                  |
|-----------------------------------------------|---------------------|
| Contraseña:                                   |                     |
|                                               | Recordar contraseña |
|                                               |                     |
|                                               |                     |
|                                               |                     |
|                                               |                     |

Para comprobar la correcta configuración de la cuenta seleccionamos "Probar configuración de la cuenta".

| Información sobre el usuario        |                       |       | Configuración de la cuenta de prueba                   |  |
|-------------------------------------|-----------------------|-------|--------------------------------------------------------|--|
| Su nombre:                          | asistente             |       | Después de relienar la información de esta pantalla, l |  |
| Dirección de correo electrónico:    | asistente@movistar.es |       | el botón. (Requiere conexión de red.)                  |  |
| Información del servidor            |                       |       | Derbar understrade in a set                            |  |
| Tipo de cuenta                      | IMAP                  | -     | Probar configuración de la cuenta                      |  |
| Servidor de correo entrante:        | imap.movistar.es      |       |                                                        |  |
| Servidor de correo saliente (SMTP): | mailhost.movista      | ar.es |                                                        |  |

Si la configuración es correcta veremos "Pruebas completadas correctamente". Hacemos clic en "Cerrar".

| ebas completadas correctamente. Haga dic en Cerrar | r para continuar. | Detener |
|----------------------------------------------------|-------------------|---------|
|                                                    |                   | Cerrar  |
|                                                    |                   |         |
| areas Errores                                      | Estado            |         |

Si recibimos un error, debemos revisar la configuración, volvemos a la página 10 y revisamos los datos introducidos.

Pulsamos en "Siguiente" y pulsamos "Finalizar".

| Agregar una nueva cuenta de co | rreo electrónico                                                                                                    | X |
|--------------------------------|----------------------------------------------------------------------------------------------------|---|
|                                | iFelicidades!<br>Ha escrito correctamente toda la información necesaria para configurar la cuenta.<br>Para cerrar el asistente, haga clic en Finalizar. |   |
|                                |                                                                                                    |   |
|                                |                                                                                                    |   |
|                                | < Atrás Finalizar                                                                                                    |   |

Ya hemos configurado la cuenta de correo. Pulsamos "Cerrar".

| Correo electrónico | Archivos de datos | Fuentes DSS | Listas de SharePoint   | Calendarios de Internet    | Calendarios r 1              |
|--------------------|-------------------|-------------|------------------------|----------------------------|------------------------------|
| Sa Nuevo 🛠         | Reparar 😭 Ca      | mbiar 📀     | Establecer como predet | erminado 🗙 Quitar 1        | traiendanos;<br>traiendanos; |
| Nombre             |                   |             | Тіро                   |                            |                              |
| asistente@movist   | tar.es            |             | IMAP/SMTP (env         | lar desde esta cuenta de i | manera pre                   |
|                    |                   |             |                        |                            |                              |

El primer mensaje que vemos en la "Bandeja de entrada "es el de prueba de configuración de Outlook.

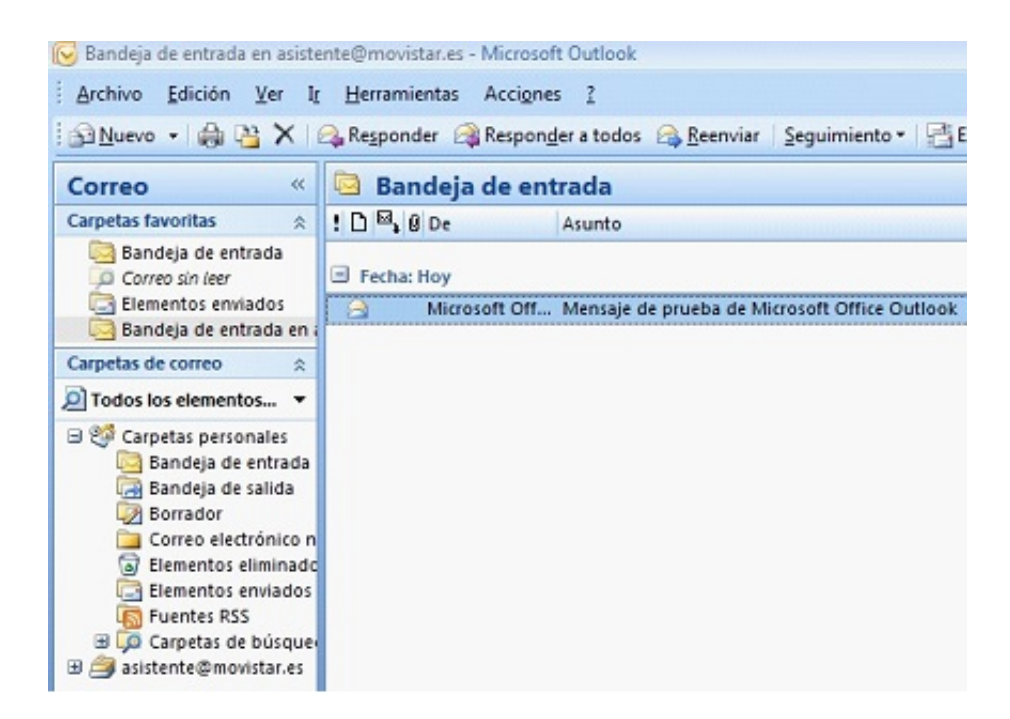

Recordemos que debemos hacer clic en "Enviar y recibir" para enviar o recibir correos con la nueva configuración creada.

| 😡 Bandeja de entrada en asiste             | ente@movistar.es - Microsoft Outlook                                                                   |
|--------------------------------------------|----------------------------------------------------------------------------------------------------|
| Archivo Edición Ver I                      | <u>H</u> erramientas Accignes <u>?</u>                                                                 |
| 🔁 <u>N</u> uevo 🔹 🍓 🎦 🗙                    | 🕰 Responder 🖓 Responder a todos 🙈 <u>R</u> eenviar   <u>S</u> eguimiento 🕶 🔁 Enviar y re <u>c</u> ibir |
| Correo «                                   | 🖻 Bandeja de entrada                                                                                   |
| Carpetas favoritas 🛛 🛠                     | ! D ≅, Ø De Asunto                                                                                     |
| Bandeja de entrada<br>De Correo sin leer   | Datos adjuntos: No hay datos adjuntos                                                                  |
| Elementos enviados Bandeja de entrada en a | Microsoft Offi Mensaje de prueba de Microsoft Office Outlook                                           |
| Carpetas de correo 🛛 🛠                     |                                                                                                    |
| Todos los elementos •                      |                                                                                                    |
|                                            |                                                                                                    |

Aprovechamos también para informale que dispone de un servicio de CHAT para que pueda consultar ocn nuestro departamento tecnico todas las dudas adicionales que le pueda plantear el servicio.

## Pincha aquí

Asimismo, ahora puede solicitar la resolución de sus problemas técnicos enviando un SMS(desde un movil de Movistar) al 1002 indicando número afectado y una breve descripción de su problema, si es necesario nosotros le llamamos. Por ejemplo, suponiendo que su línea de teléfono sea 99999999 y tenga un problema con el envío de correos electrónicos, puede enviar un SMS al 1002 con el texto: 999999999 No puedo enviar correos

Adicionalmente puede acceder a nuestros forors técnicos donde podra informarse de todo lo relacionado con nuestros productos y servicios, y si lo necesita nuestros moderadores técnicos podrán ayudarle en caso de que lo solicite.

## Pincha aquí

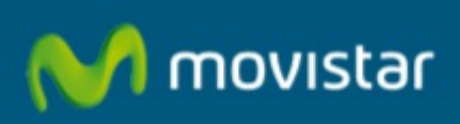

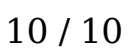